# **Open Enrollment Guide for Reappointed Graduate Assistants, Graduate Fellows** and Graduate Trainees

(Graduate students who were previously appointed as a GA/GF/GT in Spring 2018 and are being reappointed in Fall 2018)

This year, your current benefit elections will carry over from Spring 2018 to the Fall 2018 semester. This is a change to streamline the process. Previously, graduate students had to re-elect their benefits each academic year in the old graduate benefits system. **If you do not need to make any changes to your benefit elections from Spring 2018, no further action is required. If you need to change your benefits, please follow the guide below.** 

To get started, visit <u>workday.psu.edu</u> and log in. Once logged into WorkDay, you will see the landing page below. Next, click on the Workday graphic (circled in red).

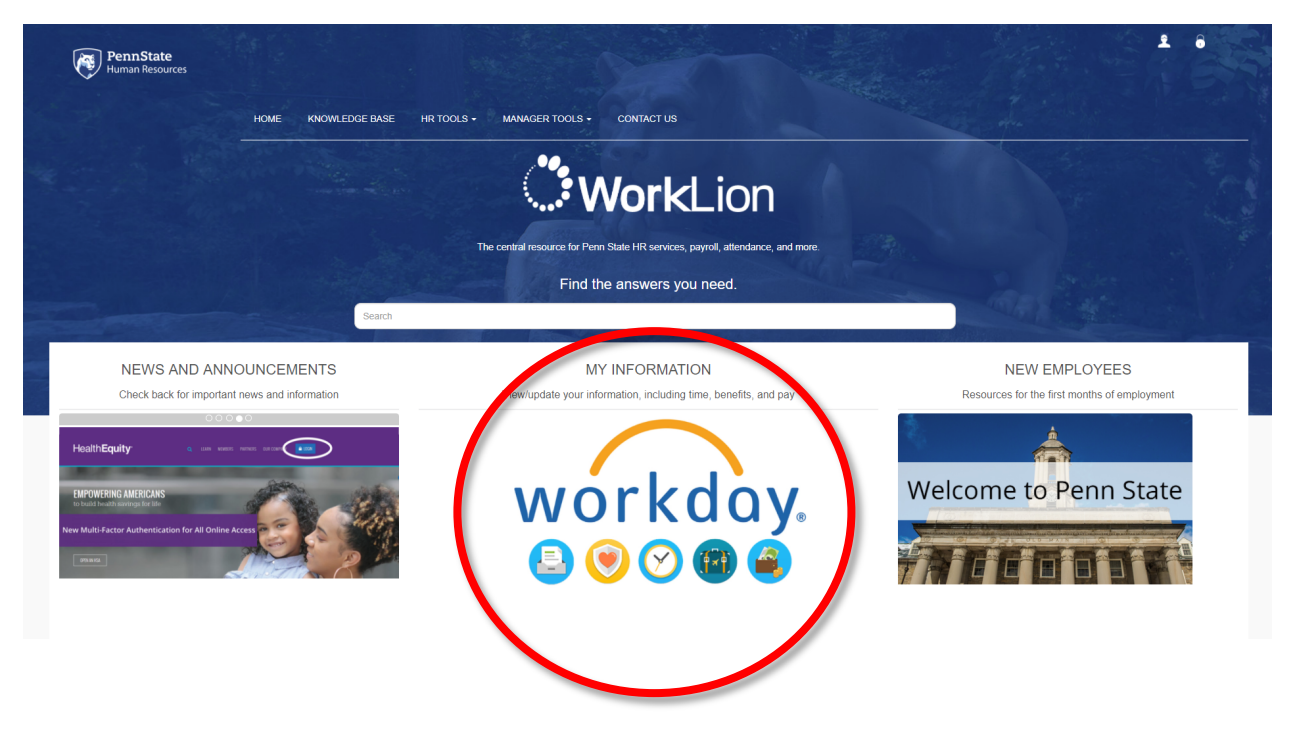

Next, click on the 'Benefits' icon (circled in red below).

| Home                                                                                                    |                                                    |                                 | •                                                                                                    |
|----------------------------------------------------------------------------------------------------|----------------------------------------------------|---------------------------------|----------------------------------------------------------------------------------------------------|
| Workday's new look is coming soon!<br>On July 13, 2018, Pern State will launch Workday's new look which is designed to | with simplification and accessibility in mind. A f | ew exciting changes will be i   | Changes to Family Sick Time Off<br>Effective Jure 1, 2018, a modification will be made to address a system defect related to Family Sick time off. This change impacts any faculty staff and to |
| View More                                                                                                    |                                                    |                                 | View More                                                                                                    |
|                                                                                                    | Welcome to Workday, Penn Sta                       | te's new HR and Payroll system. | n                                                                                                    |
|                                                                                                    |                                                    | Pay                             | Benefits Time Off                                                                                                    |
|                                                                                                    | Personal                                           | Time                            | My Team Team Time                                                                                                    |
|                                                                                                    | Reporting                                          | Performance                     | Performance                                                                                                    |
|                                                                                                    |                                                    | neview Status                   |                                                                                                    |

NOTE – If you log in to WorkDay on or after July 13, the Workday interface will be updated with a new look and feel. A screenshot of the new design is included below. You will need to take the same action described in the step above, and click on the '**Benefits**' icon.

| PennState Q Search      |                                                                                |                         |          | 🗜 🗗 🔿     |
|-------------------------|--------------------------------------------------------------------------------|-------------------------|----------|-----------|
| Welcome                 |                                                                                |                         |          | <u>()</u> |
| Announcements<br>1 item | ORKDAY HAS A NEW LOOK!<br>kday's user interface is continually improving to ma | Applications<br>9 items | Pay      | Benefits  |
| Inbox<br>77 items       |                                                                                | Time Off                | Personal | Time      |

Then under the 'Change' section, click the 'Benefits' icon (circled in red below).

| PennState Q Search                                                                                                    | ¢ 🖻 🔿 |
|----------------------------------------------------------------------------------------------------|-------|
| ← Benefits                                                                                                    |       |
| Change     External Links       Benefits     TIAA Supplemental Retirement Evrollment       Beneficiaries     Graduate Assistant and Graduate Fellow Insura       Dependents     Retirement Savings |       |
| View Current Cost Benefit Elections Benefit Elections as of Date                                                                                                    |       |

On the 'Change Benefits' page, you will then need to select: Graduate Assistant/Fellow/Trainee Benefit Enrollment) as the Benefit Event Type and enter: 8/13/18 as the Benefit Event Date. Once that information has been entered, click 'Submit' and the request is sent to the Student Insurance Office in University Health Services. At this point, you may log out and wait for an email notification.

The Student Insurance Office receives an email notification and has the action below in their inbox to review your benefit change request. They check the information you provide and make any corrections before approving the action to allow you to proceed with the benefit elections update/change.

| PennState                                                 | Q Search                                                                                                    | ¢                  | Ð | 0 |
|-----------------------------------------------------------|----------------------------------------------------------------------------------------------------|--------------------|---|---|
| Change                                                    | Benefits                                                                                                    |                    |   |   |
|                                                           |                                                                                                    |                    |   |   |
| You are requ                                              | isiting to change your current benefits or beneficiary elections.                                                                                                    |                    |   |   |
| Please choose t                                           | e event from the Benefit Event Type drop down menu that matches the type of change you wish to complete.                                                                                                    |                    |   |   |
| <ul> <li>If adding<br/>insurance<br/>photograp</li> </ul> | overage for yourself or a dependent DUE TO LOSS OF COVERAGE for Medical, Dental. or Vision, you must attach documentation that shows that you or your dependent lost coverage from another plan. This documentation typically comes from your provider. Attach documentation by clicking on the plus (+) sign under Attachments below to create a new row. Within the row, click on Attach and select the file you want to provide as documentation of your loss of coverage. Attachments below to create a new row. Within the row, click on Attach and select the file you want to provide as documentation of your loss of coverage. Attachments below to row within the row, click on Attach and select the file you want to provide as documentation of your loss of coverage. Attachments below to row within the row, click on Attach and select the file you want to provide as documentation of your loss of coverage. Attachments below to row within the row, click on Attach and select the file you want to provide as documentation of your loss of coverage. Attachments below to row within the row, click on Attach and select the file you want to provide as documentation of your loss of coverage. Attachments can be document, and are below to row within the row of the plus (+) sign. | evious<br>ients or |   |   |
| <ul> <li>If adding a</li> </ul>                           | spouse due to MARRIAGE, you must attach a copy of your marriage certificate. Follow the instruction above to attach a document.                                                                                                    |                    |   |   |
| The Benefit Ever                                          | Date you select will be the effective date of the change you are requesting.                                                                                                    |                    |   |   |
| You may add ad<br>If the benefit eve                      | itional comments in the COMMENTS section if you have questions or more detailed information you would like to provide about the event you are requesting.<br>It you select requires approval, you will receive a notification in your Workday inbox once that approval is processed. That inbox task will allow you to complete and submit your request.                                                                                                    |                    |   |   |
| Don't forget to h                                         | SUBMIT when you have made your request or elections.                                                                                                    |                    |   |   |
|                                                           |                                                                                                    |                    |   |   |
|                                                           |                                                                                                    |                    |   |   |
| Benefit Event Type                                        | saled and     v                                                                                                    |                    |   |   |
| Benefit Event Date                                        | * MM/DD/YYYY 🖻                                                                                                    |                    |   |   |
| Submit Elections B                                        | (empty)                                                                                                    |                    |   |   |
| Enrollment Offering                                       | (empty)                                                                                                    |                    |   |   |
| Attachments                                               |                                                                                                    |                    |   |   |
|                                                           |                                                                                                    |                    |   |   |
| Submit                                                    | Save for Later Cancel Drop files here                                                                                                    |                    |   |   |
|                                                           |                                                                                                    |                    |   |   |

**Please note,** you still must complete the following steps to change your benefit elections. The initial request is only to notify the Student Insurance Office that you wish to make changes to your benefit elections. After your request is approved by the Student Insurance Office, you will receive an action item in your Workday inbox (and a notification will be sent to your Penn State email) labeled 'Benefit Change – Open Enrollment Graduate Assistant, Fellow, Trainee').

## To waive coverage, keep reading. To enroll dependents, skip to page 6.

# How to Waive SHIP Coverage

If you wish to waive enrollment in the Student Health Insurance Plan, please follow the steps below. Please be aware that there are certain <u>health insurance requirements for international students</u>.

To waive coverage, select 'Waive' in the 'Elect/Waive' column on the table below for the medical, dental and vision benefit plans, and click 'Continue.' Note: 'Elect' is selected as a default on the page.

| Q search                                                                                                    |                                                                                                    |                                                                                                    |                                                                                                    | PennState                                                                                 |                                                               |                         | <ul> <li>On behalf of: Imma Test</li> </ul>      |
|----------------------------------------------------------------------------------------------------|----------------------------------------------------------------------------------------------------|----------------------------------------------------------------------------------------------------|----------------------------------------------------------------------------------------------------|-------------------------------------------------------------------------------------------|---------------------------------------------------------------|-------------------------|--------------------------------------------------|
| box                                                                                                    |                                                                                                    |                                                                                                    |                                                                                                    |                                                                                           |                                                               |                         |                                                  |
| Actions 14 Archive                                                                                                    | Change                                                                                                    | Benefit Elections Hir                                                                                                    | re for Imma Test - S                                                                                            | Step 1 of 2 Actions                                                                       |                                                               |                         | * 0 2                                            |
| Viening: Al  Viening: Al  Viening: Al  Viening: Alsolated (Teaching) -  model 12 (Joh F100/01/2018/wmm Tent) minology on: "Diverse Viet/2011s efferred Name: Oradized Assistant (Teaching) -  model 12 (Joh F100/01/2018/wmm Tent) minology on: "Diverse Viet/2011s https://teaching.viet/2011s//teaching.com/2011a/2018/wmm | Image: Second second secon | 08/01/2018<br>06/19/2018<br>08 By 08/31/2018<br>36 minute(s) ago - Effective I<br>It enrollment for graduate assistan<br>id like to add your dependents to<br>to need medical, dental, or vision | 08/01/2018<br>nts, graduate fellows and gra<br>medical, dental, or vision cov<br>insurance for you or your elja | duate trainees is for individual/student or<br>erage, you will need to select the coverag | nly coverage.<br>ge tier that you are requesting, and add you | ır dependents.          | Total Employee Net CoaVOre<br>\$76.25 Monthly Co |
| est<br>5 minute(s) ago                                                                                                    | 값<br>Health Care                                                                                                    | a Elections 3 items                                                                                                    |                                                                                                    |                                                                                           |                                                               |                         |                                                  |
| deral Tax Election for Onboarding: Imma Test<br>minute(s) ago - Effective 08/01/2018                                                                                                    | ☆ Benefit Pla                                                                                                    | n                                                                                                    | *Elect / Waive                                                                                                  | Enroll Dependents                                                                         | Coverage                                                      | Employee Cost (Monthly) | Employer Contribution (Monthly)                  |
| nyment Election: Imma Test on 06/19/2018<br>minute(s) ago                                                                                                    | Medical - U                                                                                                    | Jnited Healthcare PPO Student Health                                                                                                    | <ul> <li>Elect</li> <li>Waive</li> </ul>                                                                        |                                                                                           | Student Only                                                  | \$70.95                 | \$283.80                                         |
| sability Self-Identification for Onboarding: Imma<br>at on 08/01/2018<br>minute(s) ago - Effective 08/01/2018                                                                                                    | ි Dental - Un                                                                                                    | nited Concordia PP0 Student                                                                                                    | Elect                                                                                                    |                                                                                           | Student Only                                                  | \$4.29                  | \$17.19                                          |
| teran Status Identification: Imma Test<br>minute(s) ago - Effective 08/01/2018                                                                                                    | ☆ Vision - Hi                                                                                                    | abarack Blue Shield VSP Student                                                                                                    | 0 wave                                                                                                    |                                                                                           | Student Only                                                  | \$1.01                  | \$4.05                                           |
| iboarding for Imma Test<br>minute(s) ago - Effective 08/01/2018                                                                                                    | â                                                                                                    | ginnerk blue onrekt von ontwerk                                                                                                    | Elect     Waive                                                                                                 |                                                                                           | oradent only                                                  | 01.01                   | 01.00                                            |
| ellectual Property Agreement: Graduate Assistant<br>raching) - Grade 12 (Job Fill:08/01/2018,Imma<br>st)<br>minute(s) ago - Effective 08/01/2018                                                                                                    | <u>द</u> े ।                                                                                                    |                                                                                                    |                                                                                                    |                                                                                           |                                                               | 76.25                   | 305.05<br>>                                      |
| nefit Change - Hire : Imma Test on 08/01/2018<br>minute(s) ago - Effective 08/01/2018                                                                                                    | ŵ                                                                                                    |                                                                                                    |                                                                                                    |                                                                                           |                                                               |                         |                                                  |
| and the former from the state of (Total State)                                                                                                    |                                                                                                    |                                                                                                    |                                                                                                    |                                                                                           |                                                               |                         |                                                  |

You will then see a confirmation page that will include a summary of the benefit plans that you elected to waive. Scroll to the bottom of the confirmation page, where you will see a check box. Click 'I agree' and then click 'Submit.' This serves as your electronic signature for your benefit elections.

| lected Coverages 0 items                                                 |                                                                                       |               |     |
|--------------------------------------------------------------------------|---------------------------------------------------------------------------------------|---------------|-----|
| mefit Plan                                                               | Coverage                                                                              | Beneficiaries |     |
|                                                                          |                                                                                       |               |     |
| aft Elections There are no alarted banaft plans                          |                                                                                       |               |     |
| There are no elected beining parts.                                      |                                                                                       |               |     |
| Waived Coverages                                                         |                                                                                       |               |     |
| ved Coverages 3 items                                                    |                                                                                       |               | ₩ 1 |
| n Type                                                                   |                                                                                       |               |     |
| edical                                                                   |                                                                                       |               |     |
| intal                                                                    |                                                                                       |               |     |
| sion                                                                     |                                                                                       |               |     |
|                                                                          |                                                                                       |               | Þ   |
| tachments                                                                |                                                                                       |               |     |
|                                                                          |                                                                                       |               |     |
|                                                                          | Drop files he                                                                         | re            |     |
|                                                                          | or                                                                                    |               |     |
|                                                                          |                                                                                       |               |     |
|                                                                          | Select files                                                                          |               |     |
|                                                                          |                                                                                       |               |     |
| lectronic Signature                                                      |                                                                                       |               |     |
| -<br>nur submission of this form will be used as an electronic signature | This signature certifies that I will be covered by the insurance plans I have elected |               |     |
| elect to waive coverage. I will be legally responsible for all medica    | dental, or vision expenses l incur in the waived plans.                               |               |     |
|                                                                          | , ,                                                                                   |               |     |
| gree                                                                     |                                                                                       |               |     |
|                                                                          |                                                                                       |               |     |

Next is a screen that provides a summary of your benefit elections and will include orange text that says, "You have elected your Penn State Benefits." This is the default text. It will say this even when you waive coverage. You will not receive a confirmation email when you complete your benefit elections, but you do have the option to print this screen out and can access the information in Workday anytime.

| Submit Elections Confirmation<br>Hire for Imma Test                                                                    |                 | di 🖶                       |
|----------------------------------------------------------------------------------------------------|-----------------|----------------------------|
|                                                                                                    |                 | Total Employee Cost/Credit |
| Initiated On 06/19/2018                                                                                                |                 | şu.uu Monting Cast         |
| Submit Elections By 08/31/2018                                                                                         |                 |                            |
| Event Date 08/01/2018                                                                                                  |                 |                            |
| You have successfully submitted your benefits enrollment. Select Print to launch a printable version of this summary f | or your neorda. |                            |
| Elected Coverages, Ditems                                                                                              |                 | 碑 三日,"                     |
| Benefit Plan                                                                                                    | Goverage        | Beneficiaries              |
|                                                                                                    |                 |                            |
| Benefit Elections There are no elected benefit plans.                                                                  |                 |                            |
| Waived Coverages 3 Items                                                                                               |                 | 네 흐 뜨 ",                   |
| Plan Type                                                                                                    |                 |                            |
| Medical                                                                                                    |                 | A                          |
| Dental                                                                                                    |                 |                            |
| Vision                                                                                                    |                 |                            |
| C                                                                                                    |                 | 5                          |
| Electronic Signature                                                                                                   |                 |                            |

our submission of this form will be used as an electronic signature. This signature certifies that I will be covered by the insurance plans I have elected

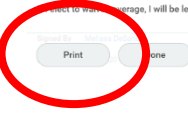

# **How to Enroll Dependents**

After your request is approved, you will receive the action item in your Workday inbox (and a notification will be sent to your Penn State email) labeled 'Benefit Change – Open Enrollment Graduate Assistant, Fellow, Trainee'. Click on that action item.

Please note: the dependent enrollment process is the same for new and reappointed students. The screenshots below show the inbox action item for new appointees, but the process is the same for reappointed students. Your inbox action item will be titled, 'Benefit Change – Open Enrollment Graduate Assistant, Fellow, Trainee' instead of 'Benefit Change-Hire.'

In the 'Health Care Elections' table, click on the box in the 'Enroll Dependents' column. A menu will pop-up where you can either enroll an existing dependent or add a new dependent. If you need to add a dependent, click on 'Add My Dependent from Enrollment.' Your existing dependents will display under 'Existing Dependents.'

| Actions 14 Archive                                                                                                    |          | You are automatically enrolled in Gra<br>coverage.<br>If you would like to add your depend<br>are requesting, and add your depend<br>If you do not need medical dental o | iduate Assistant insura<br>ents to medical, dental<br>ents.<br>r vision insurance for v | ance plans for medical, dental, or vision. Your<br>, or vision coverage, you will need to select th | enrollment is for single<br>e coverage tier that you |
|----------------------------------------------------------------------------------------------------|----------|----------------------------------------------------------------------------------------------------|-----------------------------------------------------------------------------------------|----------------------------------------------------------------------------------------------------|------------------------------------------------------|
| Viewing: All 🗸 Sort By: Newest                                                                                                    |          | n jou do not need medicul, dental, o                                                                                                    | , vision insurance for y                                                                | ou of your engine dependents, you our marve                                                         | coverage.                                            |
| Veteran Status Identification: Imma Test                                                                                                    | <u>^</u> | Health Care Elections 3 items                                                                                                    |                                                                                         |                                                                                                    |                                                      |
| Onboarding for Imma Test day(s) ago - Effective 08/01/2018                                                                                             | <u>م</u> | Benefit Plan                                                                                                    | *Elect / Waive                                                                          | Enroll Dependents                                                                                   | Coverage                                             |
| Intellectual Property Agreement: Graduate Assistant<br>(Teaching) - Grade 12 (Job Fill:08/01/2018,Imma<br>Test)<br>1 day(s) ago - Effective 08/01/2018 |          | Medical - United Healthcare PPO<br>Student Health                                                                                                    | Elect     Waive                                                                         | search III<br>Existing Dependents                                                                   | Student Only                                         |
| Benefit Change - Hire : Imma Test on 08/01/2018<br>1 day(s) ago - Effective 08/01/2018                                                                 | ☆        | Dental - United Concordia PPO Student                                                                                                    | <ul> <li>Elect</li> <li>Waive</li> </ul>                                                | Add My Dependent<br>From Enrollment                                                                 | Student Only                                         |
| Personal Information: Graduate Assistant (Teaching)<br>Grade 12 (Job Fill:08/01/2018,Imma Test)<br>1 day(s) ago - Effective 08/01/2018                 | ක        | Vision - Highmark Blue Shield VSP<br>Student                                                                                                    | Elect     Waive                                                                         |                                                                                                    | Student Only                                         |
| Complete Section 1 of Electronic I-9: Onboarding for<br>Imma Test<br>1 day(s) ago - Effective 08/01/2018                                               | ☆        | 4                                                                                                    |                                                                                         |                                                                                                    |                                                      |
| Update Professional Profile: Onboarding for Imma<br>Test<br>1 day(s) ago - Effective 08/01/2018                                                        | ☆        |                                                                                                    |                                                                                         |                                                                                                    |                                                      |
| Onboarding for Imma Test                                                                                                    | . •      | Continue Save for Later                                                                                                    | Cancel                                                                                  |                                                                                                    |                                                      |

**Please note:** When you select 'Add My Dependent from Enrollment', you will then be prompted to add a beneficiary on the next screen (pictured below). This question is unnecessary, but the function cannot be turned off so you must select an answer, either 'Yes' or 'No' (and then click "OK"), but please understand it does not matter which answer you select, as the information is not being collected.

| Q search                                                                                                    | PennState                                  | On behalf of: Imma Test |
|----------------------------------------------------------------------------------------------------|--------------------------------------------|-------------------------|
| box                                                                                                    |                                            |                         |
| Actions 14 Archive                                                                                                    | Add My Dependent From Enrollment Imma Test | 2 <sup>2</sup>          |
| Viewing: All $\checkmark$ Sort By: Newest $\checkmark$                                                                                               | ✓ 1 day(s) ago - Effective 08/01/2018      |                         |
| eteran Status Identification: Imma Test                                                                                                    | Use your new dependent as a beneficiary?   |                         |
| day(s) ago - Effective 06/01/2016                                                                                                    | ⊖ Yes                                      |                         |
| Dnboarding for Imma Test<br>I day(s) ago - Effective 08/01/2018                                                                                      | ជ៍ 🔘 No                                    |                         |
| ntellectual Property Agreement: Graduate Assistant<br>Teaching) - Grade 12 (Job Fill:08/01/2018,Imma<br>Fest)<br>I day(s) ago - Effective 08/01/2018 | <u>ත</u>                                   |                         |
| enefit Change - Hire : Imma Test on 08/01/2018<br>day(s) ago - Effective 08/01/2018                                                                  | ☆                                          |                         |
| Personal Information: Graduate Assistant (Teaching) -<br>Grade 12 (Job Fill:08/01/2018,Imma Test)<br>I day(s) ago - Effective 08/01/2018             | 12 I                                       |                         |
| Complete Section 1 of Electronic I-9: Onboarding for<br>mma Test                                                                                     | ☆                                          |                         |
| . day(s) ago - Effective U8/U1/2018                                                                                                    | OK Cancel                                  |                         |

On the next screen, you will be asked to provide information about your dependent. The **red asterisk** denotes required information. When you are finished entering the information, click the '**OK**' button to continue.

| Q search                                                                            | PennState                            | <ul> <li>On behalf of: Imma Test</li> </ul> |
|-------------------------------------------------------------------------------------|--------------------------------------|---------------------------------------------|
| box                                                                                 |                                      |                                             |
| Actions 14 Archive                                                                  | Add My Dependent From Enrollment     |                                             |
| Viewing: All 🗸 Sort By: Newest 🗸                                                    | 1 day(s) ago - Effective 08/01/2018  |                                             |
| /eteran Status Identification: Imma Test                                            | Name                                 | Personal Information                        |
| uay(s) ago - checuve 00/01/2018                                                     | Country * X United States of America | Relationship *                              |
| nboarding for Imma Test<br>day(s) ago - Effective 08/01/2018                        | Prefix :==                           | Date of Birth * MM / DD / YYYY              |
| ntellectual Property Agreement: Graduate Assistant                                  | First Name *                         | Age (empty)                                 |
| eaching) - Grade T2 (Job Hill:08/01/2018,Imma                                       | Middle Name                          | Gender * select one ~                       |
| day(s) ago - Effective 08/01/2018                                                   |                                      | Citizenship Status                          |
| enefit Change - Hire : Imma Test on 08/01/2018<br>day(s) ago - Effective 08/01/2018 | Last Name *                          | Full-time Student                           |
|                                                                                     | Suffix                               | Student Status Start Date                   |
| irade 12 (Job Fill:08/01/2018,Imma Test)                                            |                                      | Student Status End Date                     |
| day(s) ago - Effective U8/01/2018                                                   |                                      | Disabled                                    |
| Complete Section 1 of Electronic I-9: Onboarding for mma Test                       |                                      |                                             |
| day(s) ago - Effective 08/01/2018                                                   | OK Cancel                            |                                             |

On the next page, you will be asked to provide a social security number (SSN) for your dependent. **YOU DO NOT NEED TO ENTER A SSN**, but the text box '**Reason ID is not available' DOES REQUIRE** an answer. If you are an international student **or** if you do not wish to enter a SSN for your dependent, please enter '**Not applicable'** in the '**Reason ID is not available'** field and then click the '**Continue**' button.

|                                                                                                    |    | Change Ben                                   | efit Elections Hire fo                                                           | or Imma Test - Step of 2 Actions                                                                                                    |
|----------------------------------------------------------------------------------------------------|----|----------------------------------------------|----------------------------------------------------------------------------------|----------------------------------------------------------------------------------------------------|
| Actions 14 Archive                                                                                                    |    | Total Employee Net C                         | ost/Credit                                                                       |                                                                                                    |
| Viewing: All 🗸 Sort By: Newest 🗸                                                                                                    |    | \$162.00 Mont                                | thly Cost                                                                        |                                                                                                    |
| Veteran Status Identification: Imma Test                                                                                                    |    | Event Date                                   | 08/01/2018                                                                       |                                                                                                    |
| 1 day(s) ago - Effective 08/01/2018                                                                                                    | 23 | Initiated On                                 | 06/06/2018                                                                       |                                                                                                    |
| Onboarding for Imma Test                                                                                                    |    | Submit Elections By                          | 08/31/2018                                                                       |                                                                                                    |
| 1 day(s) ago - Effective 08/01/2018                                                                                                    | 23 |                                              | 1 day(s) ago - Effective 08/01/2018                                              | 3                                                                                                    |
| Intellectual Property Agreement: Graduate Assistant<br>(Teaching) - Grade 12 (Job Fill:08/01/2018,Imma<br>Test)<br>1 day(s) ago - Effective 08/01/2018 |    | You have Dependent<br>Not Available if you o | s covered under your Health Care plan<br>do not have access to their SSN at this | ns without a Social Security Number. You must enter their Social Security Number or choose<br>time. You must follow up with the Benefits Department to update this missing information. |
| Benefit Change - Hire : Imma Test on 08/01/2018<br>1 day(s) ago - Effective 08/01/2018                                                                 |    | Dependent IDs 1 it                           | em                                                                               | ۲ الله به المعالم المعالم المعالم المعالم المعالم المعالم المعالم المعالم المعالم المعالم المعالم المعالم المعا                                                                         |
| Personal Information: Graduate Assistant (Teaching) -<br>Grade 12 (Job Fill:08/01/2018,Imma Test)<br>1 day(s) ago - Effective 08/01/2018               | ☆  | Baby Baby                                    | Social Security Number (SSN)                                                     | Identifier ID Entered                                                                                                    |
| Complete Section 1 of Electronic I-9: Onboarding for<br>Imma Test<br>1 dw/s) apro - Effective 08/01/2018                                               | ŵ  | 4                                            |                                                                                  | Reason ID is Not Available     rewborn     rewborn                                                                                                    |
| 1 day(5) dgo Elicolite 66/61/2010                                                                                                    |    |                                              |                                                                                  |                                                                                                    |
| Update Professional Profile: Onboarding for Imma<br>Test<br>1 day(s) ago - Effective 08/01/2018                                                        |    |                                              |                                                                                  |                                                                                                    |

After you've added your dependent to your medical coverage plan, you will need to click on the '**Enroll Dependents**' box on the '**Vision**' and '**Dental**' rows, to add your dependents to both of those benefit plans. Your dependent will be listed under the '**Existing Dependents**' section, highlighted below. When you are finished, click '**Continue.'** 

| you do not need medical, dental, o                | r vision insurance for you or            | your eligible dependents, you can wa | aive coverage. |
|---------------------------------------------------|------------------------------------------|--------------------------------------|----------------|
| alth Care Elections 3 items                       |                                          |                                      |                |
| enefit Plan                                       | *Elect / Waive                           | Enroll Dependents                    | Coverage       |
| fedical - United Healthcare PPO<br>itudent Health | <ul> <li>Elect</li> <li>Waive</li> </ul> | Existing Dependents                  | Student Only   |
| Pental - United Concordia PPO Student             | <ul> <li>Elect</li> <li>Waive</li> </ul> | Add My Dependent<br>From Enrollment  | Student Only   |
| rision - Highmark Blue Shield VSP<br>itudent      | Elect     Waive                          |                                      | Student Only   |
|                                                   |                                          |                                      |                |

#### Then, you will see a confirmation page that provides an overview of you and your dependents' benefits.

|                                                                                                    |     | Change Benefit Elections Benefit Elections Review for Hire - Step 2 of 2 (Actions) |                               |                                  |                                         |                                 |                            |                          |        |  |
|----------------------------------------------------------------------------------------------------|-----|------------------------------------------------------------------------------------|-------------------------------|----------------------------------|-----------------------------------------|---------------------------------|----------------------------|--------------------------|--------|--|
| Actions 14 Archive                                                                                     |     | Total Employee Net Cost/Credit<br>\$162.00 Monthly Cost                            |                               |                                  |                                         |                                 |                            |                          |        |  |
| Viewing: All v Sort By: Newest v                                                                       |     | Details                                                                            |                               |                                  |                                         |                                 |                            |                          |        |  |
| Veteran Status Identification: Imma Test<br>1 day(s) ago - Effective 08/01/2018                        | ☆ ^ |                                                                                    |                               |                                  |                                         |                                 |                            |                          |        |  |
| Onboarding for Imma Test<br>1 day(s) ago - Effective 08/01/2018                                        | ŵ   | Below is a summary of the benefits<br>"I Agree" box below. These elections         | you have elec<br>do not begin | ted. Before ye<br>until you clic | ou can submit, co<br>k the Submit at th | mplete the el<br>ne bottom of t | ectronic signa<br>he page. | ature by checking t      | he     |  |
| Intellectual Property Agreement: Graduate Assistant<br>(Teaching) - Grade 12 (Job Fill:08/01/2018,Imma | 57  | Elected Coverages 2 items                                                          |                               |                                  |                                         |                                 |                            |                          |        |  |
| lest)<br>1 day(s) ago - Effective 08/01/2018                                                           | ~   | Benefit Plan                                                                       | Coverage<br>Begin Date        | Deduction<br>Begin Date          | Coverage                                | Dependents                      | Beneficiaries              | Employee Cos<br>(Monthly | t<br>) |  |
| Benefit Change - Hire : Imma Test on 08/01/2018<br>1 day(s) ago - Effective 08/01/2018                 | ☆   |                                                                                    |                               |                                  |                                         |                                 |                            |                          |        |  |
| Personal Information: Graduate Assistant (Teaching) -                                                  | _   | Medical - United Healthcare PPO<br>Student Health                                  | 08/13/2018                    | 08/13/2018                       | Student + Child                         | Baby<br>Baby                    |                            | \$159.63                 |        |  |
| Grade 12 (Job Fill:08/01/2018,Imma Test)<br>1 day(s) ago - Effective 08/01/2018                        | ☆   | Vision - Highmark Blue Shield VSP<br>Student                                       | 09/01/2018                    | 09/01/2018                       | Student + Child                         | Baby<br>Baby                    |                            | \$2.37                   |        |  |
| Complete Section 1 of Electronic I-9: Onboarding for                                                   |     |                                                                                    |                               |                                  |                                         |                                 |                            | Total: \$162.00          | -<br>- |  |
| mma Test<br>I day(s) ago - Effective 08/01/2018                                                        | ☆   | Waived Coverages                                                                   |                               |                                  |                                         |                                 |                            |                          |        |  |
| Jpdate Professional Profile: Onboarding for Imma<br>fest<br>I day(s) ago - Effective 08/01/2018        | ☆   | Attachments                                                                        |                               | _                                |                                         |                                 |                            |                          |        |  |
|                                                                                                    |     | Submit Save for Later                                                              | Go Back                       | Cancel                           |                                         |                                 |                            |                          |        |  |

Scroll to the bottom of the page, where you will see a check box. Click 'I agree' and then click 'Submit.' This serves as your electronic signature for your benefit elections. You can ignore the 'Attachments' section, as you do not need to upload any documents or files.

| Actions 14                                                                                                    | Archive                                                                                                    | Drop files here                                                                                                    |
|----------------------------------------------------------------------------------------------------|----------------------------------------------------------------------------------------------------|----------------------------------------------------------------------------------------------------|
| Viewing: All v Sort By: Ne                                                                                                    | Archive   Sort By: Newest    Sort By: Newest   Sort By: Newest   Sor |                                                                                                    |
| Veteran Status Identification: Imma Test<br>1 day(s) ago - Effective 08/01/2018                                                        | ☆ ^                                                                                                    | Select files                                                                                                    |
| Onboarding for Imma Test<br>1 day(s) ago - Effective 08/01/2018                                                                        | ŵ                                                                                                    |                                                                                                    |
| Intellectual Property Agreement: Graduate<br>(Teaching) - Grade 12 (Job Fill:08/01/201<br>Test)<br>1 day(s) ago - Effective 08/01/2018 | e Assistant<br>8,Imma                                                                                                    | Electronic Signature<br>Your submission of this form will be used as an electronic signature. This signature certifies that I will be covered by the insurance plans I have<br>elected.If you elect to waive coverage, you are legally responsible for all medical, dental, or vision expenses you may incur. |
| Benefit Change - Hire : Imma Test on 08/0<br>1 day(s) ago - Effective 08/01/2018                                                       | 01/2018                                                                                                    | l Agree                                                                                                    |
| Personal Information: Graduate Assistant<br>Grade 12 (Job Fill:08/01/2018,Imma Test<br>1 day(s) ago - Effective 08/01/2018             | (Teaching) -<br>) 公                                                                                                    | enter your comment                                                                                                    |
| Complete Section 1 of Electronic I-9: Onbo<br>Imma Test<br>1 day(s) ago - Effective 08/01/2018                                         | oarding for<br>公                                                                                                    | Process History                                                                                                    |
| Update Professional Profile: Onboarding f<br>Test<br>1 day(s) ago - Effective 08/01/2018                                               | or Imma                                                                                                    | Change Benefits for Life Event- Awaiting Action                                                                                                    |
| Onboarding for Imma Test                                                                                                    | ~~ <b>~</b>                                                                                                    | Submit Save for Later Go Back Cancel                                                                                                    |

You will then see a screen that provides a summary of your benefit elections and will include orange text that says, "You have elected your Penn State Benefits." You will not receive a confirmation email when your benefit elections are completed, but you do have the option to print this screen out and can access the information in Workday anytime.

| Actions 13 Archive                                                                                                    |                | Submit Elections Confirmation Hire for Imma Test (Actions)<br>Total Employee Cost/Credit<br>\$162.00 Monthly Cost |                                   |                        |                         |                       |                   |                  | <b>1</b> 8                 |
|----------------------------------------------------------------------------------------------------|----------------|----------------------------------------------------------------------------------------------------|-----------------------------------|------------------------|-------------------------|-----------------------|-------------------|------------------|----------------------------|
| Veteran Status Identification: Imma Test<br>1 day(s) ago - Effective 08/01/2018                                                                        | ☆ <sup>▲</sup> | Initiated On<br>Submit Elections By                                                                               | 06/06/2018<br>08/31/2018          |                        |                         |                       |                   |                  |                            |
| Onboarding for Imma Test<br>1 day(s) ago - Effective 08/01/2018                                                                                        | ŵ              | Event Date                                                                                                    | 08/01/2018<br>1 day(s) ago - Effe | ctive 08/01/2018       |                         |                       |                   |                  |                            |
| Intellectual Property Agreement: Graduate Assistant<br>(Teaching) - Grade 12 (Job Fill:08/01/2018,Imma<br>Test)<br>1 day(s) ago - Effective 08/01/2018 | ☆              | You have successfu                                                                                                | illy submitted your be            | enefits enrollment.    | Select Print to         | launch a printable ve | ersion of this su | mmary for your i | records.                   |
| Benefit Change - Hire : Imma Test on 08/01/2018<br>1 day(s) ago - Effective 08/01/2018                                                                 |                | You have elected Coverage                                                                                         | cted your Pen                     | n State Bene           | efits.                  |                       |                   |                  | ▧?止▥↗                      |
| Personal Information: Graduate Assistant (Teaching) -<br>Grade 12 (Job Fill:08/01/2018,Imma Test)<br>1 day(s) ago - Effective 08/01/2018               | ☆              | Benefit Plan                                                                                                    |                                   | Coverage<br>Begin Date | Deduction<br>Begin Date | Coverage              | Dependents        | Beneficiaries    | Employee Cost<br>(Monthly) |
| Complete Section 1 of Electronic I-9: Onboarding for<br>Imma Test<br>1 day(s) ago - Effective 08/01/2018                                               | ŵ              | Medical - United H<br>Student Health                                                                              | lealthcare PPO                    | 08/13/2018             | 08/13/2018              | Student + Child       | Baby<br>Baby      |                  | \$159.63                   |
| Update Professional Profile: Onboarding for Imma<br>Test<br>1 day(s) ago - Effective 08/01/2018                                                        | ☆              | Vision - Highmark Blue Shield VSP<br>Student                                                                      |                                   | 09/01/2018             | 09/01/2018              | Student + Child       | Baby<br>Baby      |                  | \$2.37                     |
| Onboarding for Imma Test                                                                                                    | ~ •            | Print                                                                                                    | Done                              |                        |                         |                       |                   |                  |                            |

There is a final summary page where you can view your current elections and future benefit elections.

| enefit Elections                                  |                        |                         |                           |                      |                   |           |              |                          |                                    |                |
|---------------------------------------------------|------------------------|-------------------------|---------------------------|----------------------|-------------------|-----------|--------------|--------------------------|------------------------------------|----------------|
| Current Benefit Elections and Costs 3 items       |                        |                         |                           |                      |                   |           |              |                          |                                    | <sub>2</sub> 2 |
| Benefit Plan                                      |                        | Coverage Begin          | Date                      | Deduction Begin Date |                   |           | overage      | Dependents               | Beneficiaries                      |                |
| Medical - United Healthcare PPO Student Health    |                        | 08/10/2017              | 08/10/2017                |                      | 08/10/2017        |           | Student Only |                          |                                    | -              |
| Dental - United Concordia PPO Student             |                        | 09/01/2017              | 09/01/2017                |                      | 09/01/2017        |           | tudent Only  |                          |                                    |                |
| Vision - Highmark Blue Shield VSP Student         |                        | 09/01/2017              | 09/01/2017                |                      | 09/01/2017        |           | tudent Only  |                          |                                    |                |
| €                                                 |                        |                         |                           |                      |                   |           |              |                          | Þ                                  |                |
| Future Benefit Elections and Costs 3 items        |                        |                         |                           |                      |                   |           |              |                          | 🕼 🏱 📊 🗔                            | R,             |
| Benefit Plan                                      | Coverage Begin<br>Date | Deduction Begin<br>Date | Coverage                  |                      | Dependents        | Beneficia | ries Er      | ployee Cost<br>(Monthly) | Employer Contribution<br>(Monthly) |                |
| Medical - United Healthcare PPO Student<br>Health | 08/13/2018             | 08/13/2018              | 08/13/2018 Student + Chil |                      | hild Baby<br>Baby |           |              | \$159.63                 | \$549.87                           | *              |
| Dental - United Concordia PPO Student             | 09/01/2018             | 09/01/2018              | )9/01/2018 Student Fam    |                      | nily Baby<br>Baby |           |              | \$14.42                  | \$14.42 \$40.8                     |                |
| Vision - Highmark Blue Shield VSP Student         | 09/01/2018             | 09/01/2018              | Student + C               | hild                 | Baby<br>Baby      |           |              | \$2.37                   | \$7.25                             |                |
|                                                   |                        |                         |                           |                      |                   |           | Total:       | \$176.42                 | \$597.94                           |                |
|                                                   |                        |                         |                           |                      |                   |           |              |                          |                                    |                |

## Questions?

- If you have questions about the Student Health Insurance Plan or about how to complete your benefit elections, please contact University Health Services - Student Health Insurance Office at 814-865-7467 or <u>uhs-</u> <u>insurance@psu.edu</u>.
- Questions about the terms and conditions of your graduate assistantship, graduate fellowship or graduate traineeship appointment should be directed to your graduate program staff.